## STRUCTURE AND BRIDGE DIVISION

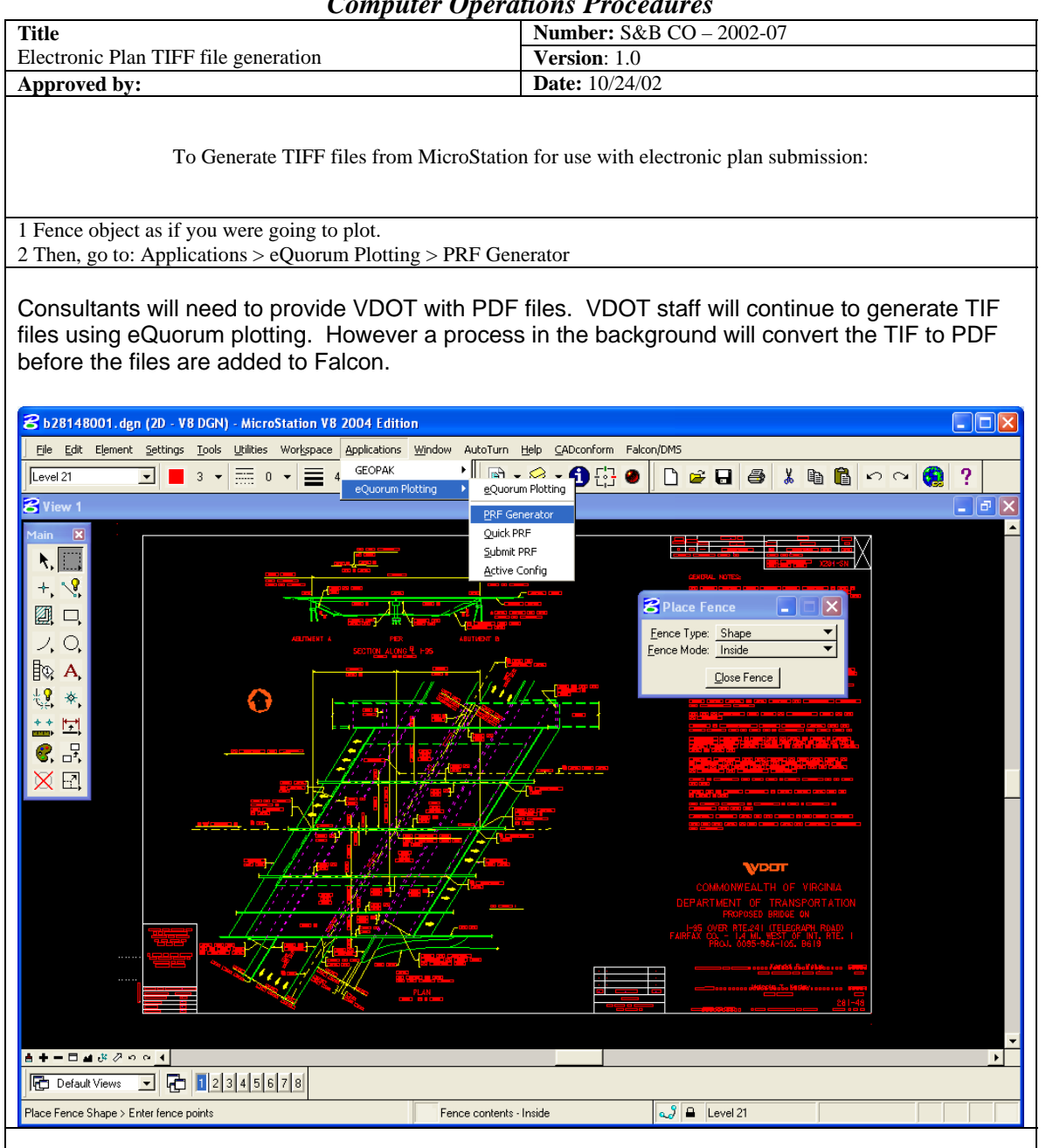

## **Computer Operations Procedures**

## **STRUCTURE AND BRIDGE DIVISION**

| Title                                                                                                    | <b>Number:</b> S&B CO – 2002-07 |
|----------------------------------------------------------------------------------------------------|---------------------------------|
| Electronic Plan TIFF file generation                                                                                                    | Version: 1.0                    |
| Approved by:                                                                                                    | <b>Date:</b> 10/24/02           |
| 3. In the Active Cfg: box, select CONFIG Bridge TIF File Generator                                                                                                    |                                 |
| 🔁 eQuorum 📃 🗖 🗙                                                                                                    |                                 |
| PRF Generator for MicroStation<br>Version 8.9.07                                                                                                    |                                 |
| Active Cfg: CONFIG 10th floor Bridge V8 Select                                                                                                    |                                 |
| PRF CONFIG LIST                                                                                                    |                                 |
| Pen<br>Acco<br>Ploi<br>Ploi<br>Ploi<br>Ploi<br>Ploi<br>Ploi<br>Ploi<br>Plo                                                                                                | tor<br>tor V8<br>herator V8     |
| Customization Options                                                                                                    | O <u>p</u> tions                |
| □ Named Vie <u>w</u> s: □ Files                                                                                                    |                                 |
| Creation Options Create PRE Create+Submit PRF                                                                                                    |                                 |
| A TIFF file will be created after "clicking" on the "Create+Submit PRF" button                                                                                            |                                 |
| The newly created file will have the same name as the MicroStation DGN file but it will have a PDF extension. It will                                                     |                                 |
| be automatically moved to a directory, renamed and processed according to the Generate Tif choice made under the File Format Keywords tab in the Falcon Document Manager. |                                 |

**Computer Operations Procedures**